## **School Transportation**

School Bus Purchase Program Update: 12/04/17

## Instructions: EFT-19 School Bus Cancel Approval Report

- 1. Log into NEO, select Transportation module
- 2. Hover over "Vehicle Inventory and Requests" (dark blue area top of screen), select "Bus Request Summary"
- 3. Select "Purchase Fiscal Year:" e.g., 2018
- 4. click "Details" for the bus in question (far right of screen)
- 5. Scroll to the bottom of the screen and select "Cancel Bus Request"
  - The button will display for users who have business manager "permission" in NEO Transportation
  - "Permissions" must be authorized by the district superintendent
  - Contact the Maine DOE helpdesk if you have questions about your NEO Transportation "permission"
- 6. When the cancellation is complete the Department Allocation Report will be update

Per M.R.S. Title 20-A §6801-A §§2, the Department has authority to withhold state subsidy until reports are received.

If you have a technical problem please contact the Maine DOE Helpdesk at <u>medms.helpdesk@maine.gov</u>

Thank you for your attention to this important matter.